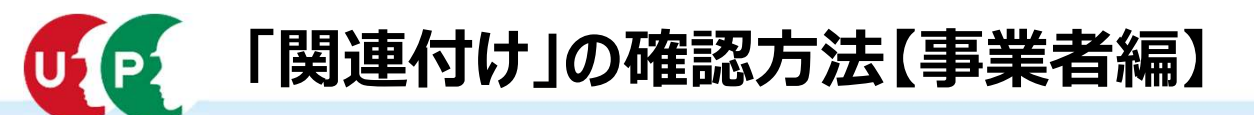

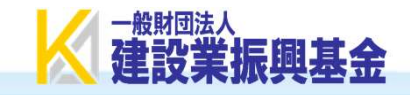

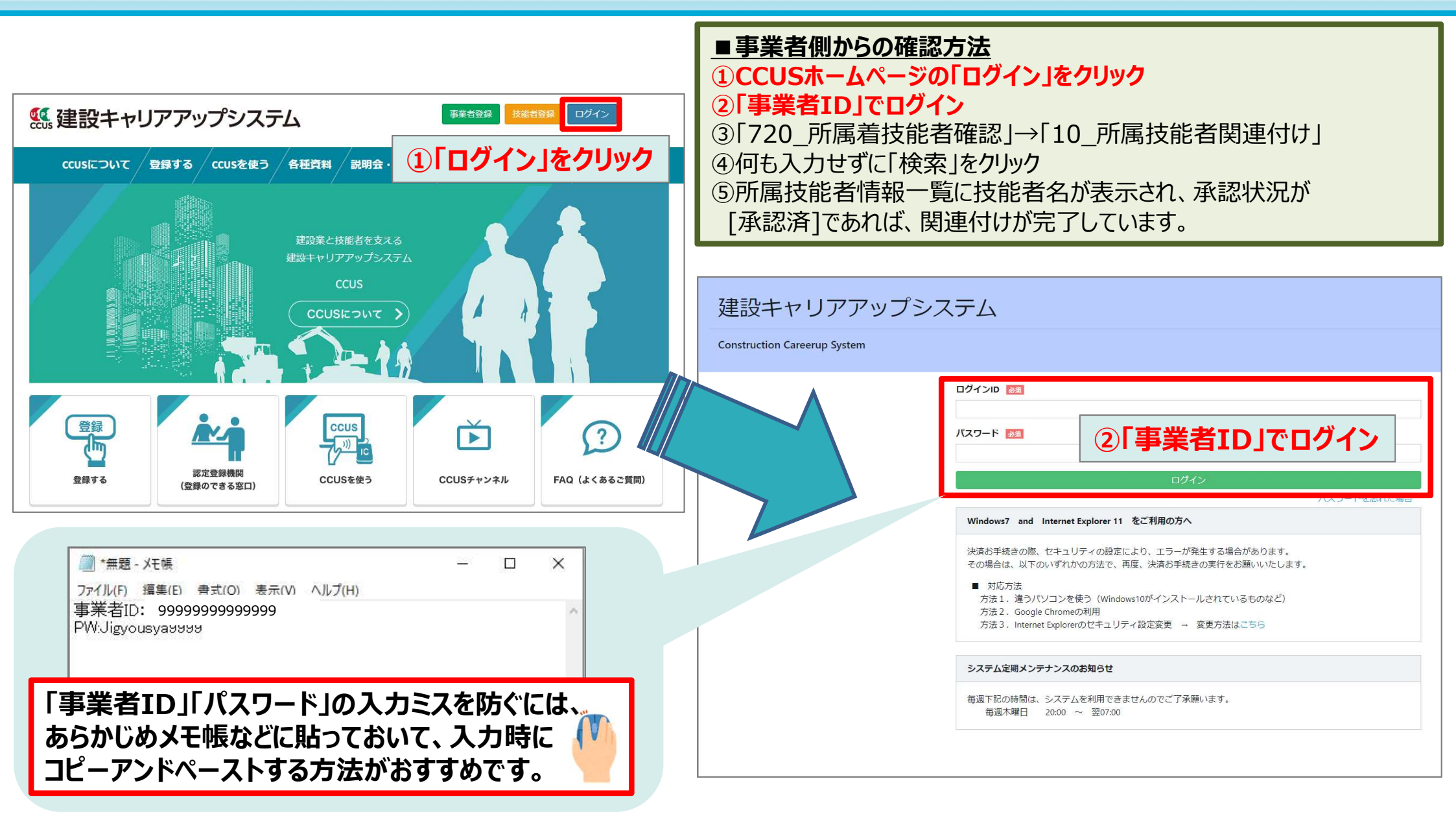

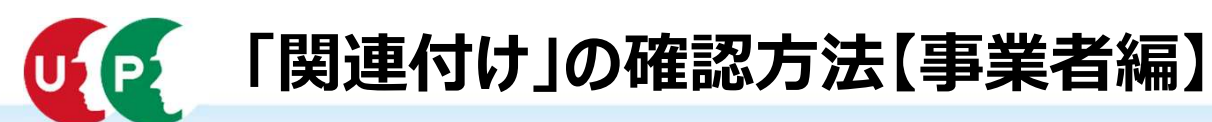

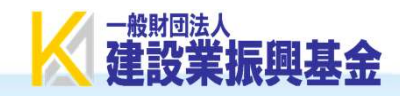

| <ul> <li>●</li> <li>●</li> <li< th=""><th>トップ<br/>通知<br/>システムメンテナンスに伴う建設キャリアアップシステム停止のため、発注者支援機能の日次<br/>システムメンテナンスに伴う建設キャリアアップシステム停止のお知らせ(2023年2月23日(本</th><th><ul> <li>■事業者側からの確認方法         <ul> <li>①CCUSホームページの「ログイン」をクリック</li> <li>②「事業者ID」でログイン</li> <li>③「720_所属着技能者確認」→「10_所属技能者関連付け」</li> <li>④何も入力せずに「検索」をクリック</li> <li>③所属技能者情報一覧に技能者名が表示され、承認状況が<br/>[承認済]であれば、関連付けが完了しています。</li> </ul> </li> </ul></th></li<></ul> | トップ<br>通知<br>システムメンテナンスに伴う建設キャリアアップシステム停止のため、発注者支援機能の日次<br>システムメンテナンスに伴う建設キャリアアップシステム停止のお知らせ(2023年2月23日(本                                           | <ul> <li>■事業者側からの確認方法         <ul> <li>①CCUSホームページの「ログイン」をクリック</li> <li>②「事業者ID」でログイン</li> <li>③「720_所属着技能者確認」→「10_所属技能者関連付け」</li> <li>④何も入力せずに「検索」をクリック</li> <li>③所属技能者情報一覧に技能者名が表示され、承認状況が<br/>[承認済]であれば、関連付けが完了しています。</li> </ul> </li> </ul> |
|----------------------------------------------------------------------------------------------------|----------------------------------------------------------------------------------------------------|----------------------------------------------------------------------------------------------------|
| 710_代行申請<br>720_所属技能者確認<br>10_所属技能者関連付け                                                                                                    | 現場一覧 (所属技能者が就業している現場)       現場ID     現場名                                                                                                    | <         所属技能者確認画面                                                                                                    |
| ③「720_所<br>→「10_戸                                                                                                    | 属技能者確認」<br>所属技能者関連付け」を順番にクリック                                                                                                    | Q 検索条件<br>技能者ID                                                                                                    |
|                                                                                                    | 620.施工体制器         710_代行申請         720.所属技能者         10.所属技能者         810.事業者管理         820.変更         830.開示設定         840.建退共連携         910_ダウンロー |                                                                                                    |

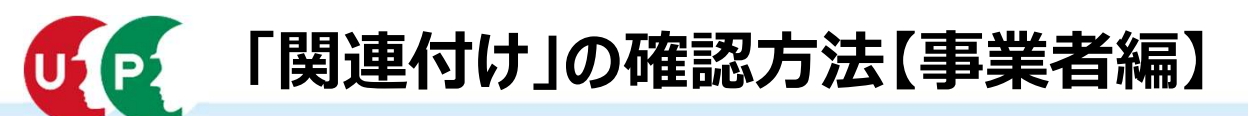

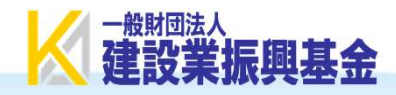

| 510_閲覧       | 所属技能者確認画面                                           |       | ■事業者側からの確                        | ■ <b>事業者側からの確認万法</b><br>①CCUSホームページの「ログイン」をクリック |               |  |  |  |
|--------------|-----------------------------------------------------|-------|----------------------------------|-------------------------------------------------|---------------|--|--|--|
| 520_就業履歴     | <ul> <li>C 給索条件</li> </ul>                          |       | <ul> <li>①[事業者ID]でログ・</li> </ul> | ①CCUSホームページの「ログイン」をクリック<br>②「事業者ID」でログイン        |               |  |  |  |
| 540_安全書類     |                                                     |       | ③「720_所属着技能                      | 《者確認」→「10_所属技                                   | 支能者関連付け」      |  |  |  |
| 610_現場・契約    | 技能者ID                                               |       | ④何も入力せずに「検                       | 索」をクリック                                         |               |  |  |  |
| 620_施工体制登録   | 711#4                                               |       | 5) 所属技能省情報-                      | ・寛に技能者名か表示さ<br>関連付けが空了してい                       | れ、承認状況か<br>ます |  |  |  |
| 710_代行申請     | セイ                                                  | XT    |                                  | ミドルネーム                                          | <b>7</b> 0    |  |  |  |
| 720_所属技能者確認  | 技能者名                                                |       |                                  |                                                 |               |  |  |  |
| 10_所属技能者関連付け | 姓                                                   |       |                                  | ミドルネーム                                          | ミドルネーム        |  |  |  |
| 810_事業者管理    | NAME                                                |       |                                  |                                                 |               |  |  |  |
| 820_変更       | FAMILY NAME GIVEN NAME                              |       | NAME                             | MIDDLE NAME                                     |               |  |  |  |
| 830_開示設定     | <ul> <li>承認状況</li> <li>●すべて ○承認済のみ ○取消のみ</li> </ul> |       |                                  |                                                 |               |  |  |  |
| 840_建退共連携    |                                                     |       |                                  |                                                 |               |  |  |  |
| 910_ダウンロード   | Q 検索 クリア                                            |       |                                  |                                                 |               |  |  |  |
|              | 所属技能者情報一覧                                           |       |                                  |                                                 |               |  |  |  |
|              | □ 技能者ID                                             | 技能者名  | フリガナ                             | NAME                                            | 承認状況          |  |  |  |
|              | 888888888888888888888888888888888888888             | 基金 未来 | キキンミライ                           |                                                 | 承認済           |  |  |  |
|              | 0 77777777777777                                    | 振興 華子 | シンコウ ハナコ                         |                                                 | 承認済           |  |  |  |

⑤所属技能者情報一覧に技能者名が表示され、承認状況が[承認済]となっているので、 関連付けが完了している状態です。

※ここに技能者名が表示されない場合は、関連付けは出来ていません。

OK

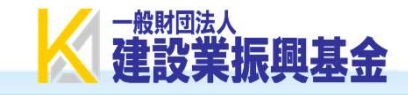

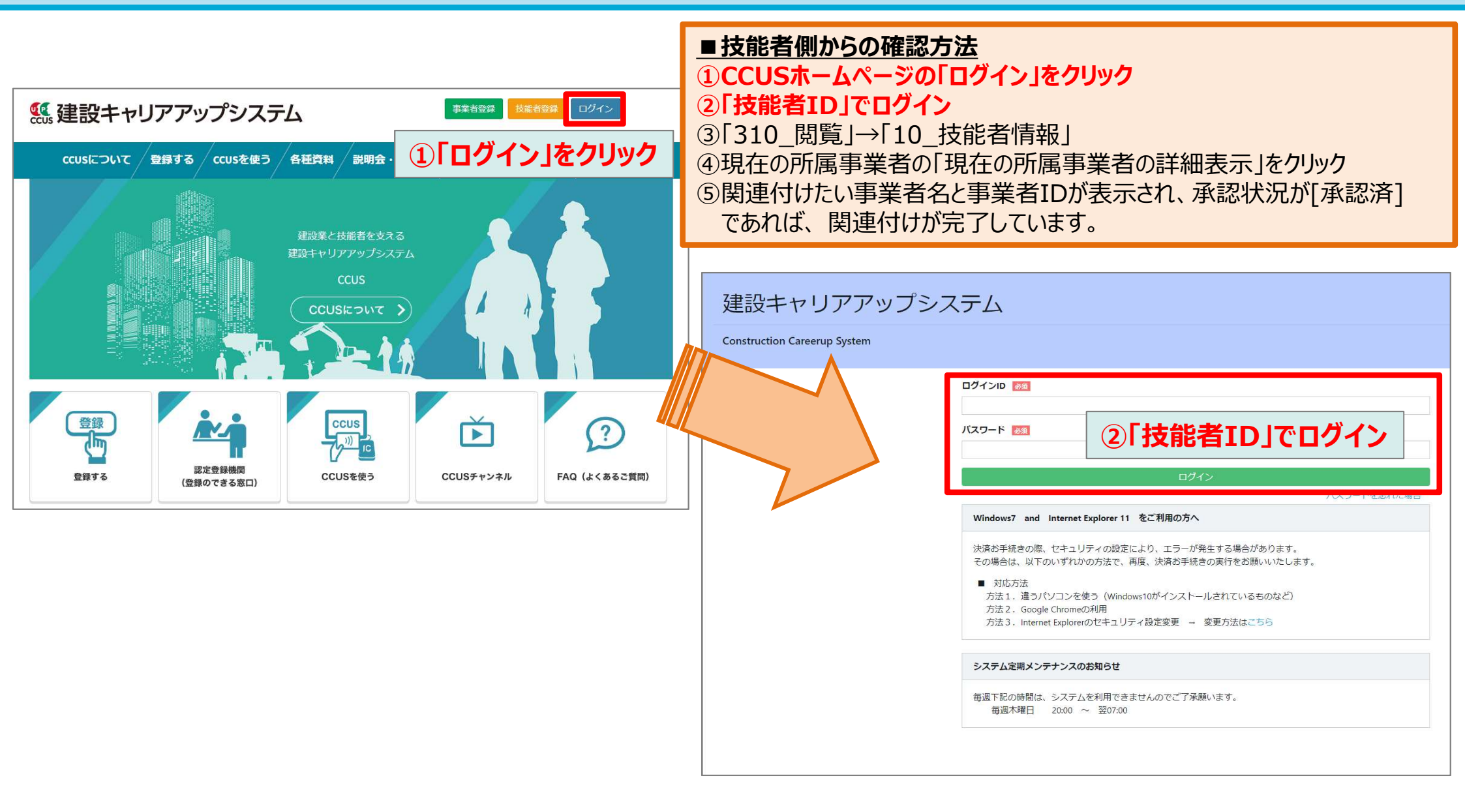

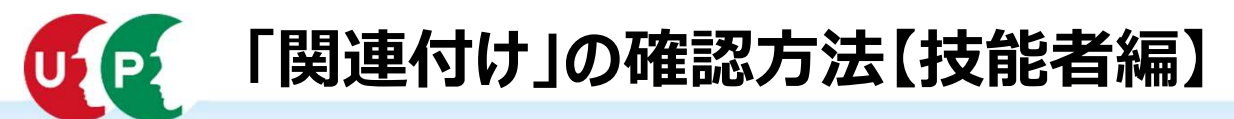

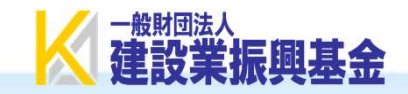

| <ul> <li>() しまいまでのです。</li> <li>() しまいまでは、</li> <li>() しまいまでは、<th>トップ<br/>通知<br/>」→「10_技能者情報」を順番(<br/>システムメンテナンスに伴う建設キャリアアップシン</th><th>■ 技能者側<br/>①「ログイン」<br/>②「技能者I<br/>③「310_関<br/>④現在の所<br/>⑤関連付け<br/>であれば、</th><th>からの確認方法<br/>をクリック<br/>D」でログイン<br/>覧」→「10_技能者情<br/>属事業者の「現在の所<br/>たい事業者名と事業者<br/>関連付けが完了して</th><th>青報」<br/>所属事業者の詳約<br/>当IDが表示され、<br/>こいます。</th><th>囲表示」をクリック<br/>承認状況が[承認済]</th></li></ul> | トップ<br>通知<br>」→「10_技能者情報」を順番(<br>システムメンテナンスに伴う建設キャリアアップシン | ■ 技能者側<br>①「ログイン」<br>②「技能者I<br>③「310_関<br>④現在の所<br>⑤関連付け<br>であれば、 | からの確認方法<br>をクリック<br>D」でログイン<br>覧」→「10_技能者情<br>属事業者の「現在の所<br>たい事業者名と事業者<br>関連付けが完了して | 青報」<br>所属事業者の詳約<br>当IDが表示され、<br>こいます。 | 囲表示」をクリック<br>承認状況が[承認済]                |  |  |
|----------------------------------------------------------------------------------------------------|-----------------------------------------------------------|-------------------------------------------------------------------|-------------------------------------------------------------------------------------|---------------------------------------|----------------------------------------|--|--|
| 40_施工体制登録情報<br>50_事業者の検索<br>60_申請情報の検索                                                                                                    | <b>辞業している現得一際、公社条期間(十号新辞業ロ</b> 4)                         |                                                                   |                                                                                     |                                       |                                        |  |  |
| 320_就業履歴<br>340_施工体制登録                                                                                                    | 就業している現場一覧     ※対象期間は最新就業日から翌日まで       現場名     5          |                                                                   | 事業者名                                                                                |                                       | 就業日数                                   |  |  |
| 「本人情報」の画面が表示されるので、中段までスクロールする。                                                                                                    |                                                           |                                                                   |                                                                                     |                                       |                                        |  |  |
| 現在の所属事業者(注応る事業者)     事業者()     単業者()     雇用修理     雇用作用     承認校祝     現在の所属事業者の表示     順       現在の所属事業者(注応る事業者)     999999999999     常時雇用     2020/04/01     承認済     単位の所属事業者の言葉者の言葉者の言葉者の言葉者の言葉者の言葉者の言葉者の言葉者の言語の言葉者の言葉者の言葉者の言葉者の言語の言葉者の言葉者の言葉者の言葉者の言葉者の言葉者の言葉者の言葉者の言葉者の言葉者                                                                                                    |                                                           |                                                                   |                                                                                     |                                       |                                        |  |  |
| 5 関連付けたい事業者名と事業者IDが表示され、承認状況が[承認済]<br>であれば、関連付けが完了しています。                                                                                                    |                                                           |                                                                   |                                                                                     |                                       |                                        |  |  |
| <mark>注意!</mark> ※<br>                                                                                                    | 事業者IDが空白の場合、事業都<br>関連付けはできていません。                          | 者名の記載があっても                                                        | > »<br>4                                                                            |                                       | 1日1日1日1日1日1日1日1日1日1日1日1日1日1日1日1日1日1日1日 |  |  |